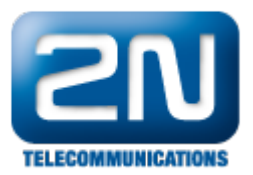

## Grandstream GXV3175v2 - Jak jej nastavit s 2N® Helios IP?

V tomto dokumentu je popsáno, jak nastavit vrátník 2N<sup>®</sup> Helios IP a IP telefon Grandstream GXV3175v2 pro přímé volání (peer to peer) z jednoho zařízení na druhé. Samozřejmě se zde také nabízí možnost registrovat IP telefon a vrátník k IP ústředně či SIP proxy serveru, nicméně to není obsahem tohoto FAQ.

Grandstream GXV3175v2 je IP telefon se 7-mi palcovým dotykovým displejem, možností Wi-Fi připojení a s mnoha různými funkcemi, podporující řadu audio kodeků a video kodeků (H.264, H.263 a H.263+). Jedna z funkcí podporovaná na GXV3175v2, která je v tomto FAQ popsána, je "video preview". Jedná se o náhled na video z vrátníku ještě před vyzvednutím hovoru, tzn. můžete velmi jednoduše zjistit, kdo stojí před Vašimi dveřmi, dříve než vyzvednete hovor a začnete s volajícím hovořit.

<u>Poznámka</u>: použité IP adresy se budou vždy lišit v závislosti na Vaší síti. V níže uvedeném příkladu je použita IP adresa 192.168.50.199 pro interkom 2N<sup>®</sup> Helios IP a dále IP adresa 192.168.50.196 pro Gradnstream GXV3175v2.

## Jak nastavit vrátník 2N<sup>®</sup> Helios IP?

Nastavení vrátníku 2N<sup>®</sup> Helios IP je velmi snadné. Nejprve je nutné vytvořit nového uživatele a přidělit mu telefonní číslo – v našem případě se bude jednat o přímý hovor (peer to peer) na telefon GXV3175v2. Z toho důvodu zadáme telefonní číslo ve tvaru sip:IP\_adresa (příp. sip:x@IP\_adresa), kde IP\_adresa je IP adresa telefonu GXV3175v2. Nastavení odpovídá níže uvedenému obrázku.

| _                                                                  |                                                          | 2N Helios IP CZ   EN Odhlásit                                                                                                    |
|--------------------------------------------------------------------|----------------------------------------------------------|----------------------------------------------------------------------------------------------------|
| ¢                                                                  | Adresář 🤐                                                | « (1) 2 3 4 5 6 7 8 9 10 →      » Number → Q                                                                                                    |
| ↓<br>↓<br>↓<br>↓<br>↓<br>↓<br>↓<br>↓<br>↓<br>↓<br>↓<br>↓<br>↓<br>↓ | Telefonní seznam ><br>Časové profily<br>Přístupové karty | <ul> <li>Pozice povolena</li> <li>Základní informace o uživateli ~<br/>Jméno Recepce<br/>E-Mail</li> <li>Telefonní čísla uživatele ~         </li> </ul>                                                                                                    |
|                                                                    |                                                          | 1. číslo<br>Telefonní číslo sip: 192. 168. 50. 196<br>Časový profil<br>Adresa Helios IP Eye<br>Volat ve skupině s následujícím číslem<br>2. číslo<br>Telefonní číslo stanice, na kterou má být<br>hovor směrován. Pro tzv. přímé SIP volání<br>zařogle adresu vé tvaru<br>sip juser ji d@jdoménaj:port], např.:<br>sip jozno@192. 168. 22. 15 nebo<br>sip jimeno@vasefima Pro volání na<br>močilní aplikaci Helios IP Mobile zadejte<br>device:název_zařízení si<br>nastavite v mobilní aplikaci<br>Adresa Helios IP Eye |

V dalším kroku přejdeme do sekce "Služby – Telefon – IP" a do pole "Doména" vyplníme IP adresu vrátníku  $2N^{\mbox{\ensuremath{\mathbb{R}}}}$ H elios IP.

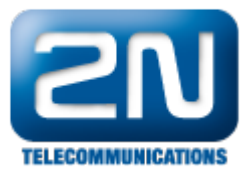

| ۲        | Služby 🛠          | SIP Hovory Audio Video               |
|----------|-------------------|--------------------------------------|
| .h       |                   | Identita interkomu ~                 |
| <u>.</u> | l elefon >        | Zobrazované jméno 2N Helios IP Force |
| K. 14    | Streamování       | Telefonní číslo (ID) 111             |
|          | Onvif             | Doména 192.168.50.199                |
|          | E-Mail            | Autentizace ~                        |
|          | Automatizace      | Použít ID pro autentizaci            |
|          | Uživatelské zvuky | ID pro autentizaci                   |
|          | Web Server        | Heslo ••••••                         |
|          | Audio test        | SIP Proxy ~                          |
|          |                   | Adresa proxy 192.168.1.1             |
|          |                   | Port proxy 5060                      |
|          |                   | SIP Registrar ~                      |
|          |                   |                                      |
|          |                   | Použit                               |

Nakonec ještě můžeme upravit nastavení video kodeků a rozlišení videa. Toto nastavení provedeme v sekci "Služby – Telefon – Video", kde lze nastavit maximální rozlišení pro daný model vrátníku (VGA případně HD, jenž je podporováno pouze vrátníkem 2N<sup>®</sup> Helios IP Verso), změnit snímkovací frekvenci a také přenosovou rychlost

| ¢             | Služby 🛠                                        | SIP Hovory Audio Video                                                                                                    |  |
|---------------|-------------------------------------------------|----------------------------------------------------------------------------------------------------|--|
| .lı<br>₩<br>% | Telefon ><br>Streamování<br>Onvif<br>E-Mail     | Preferované video kodeky ~<br>Kodek 1 H.264 •<br>Kodek 2 H.263+ •<br>Kodek 3 H.263 •<br>Kodek 4 Žádný •                      |  |
|               | Automatizace<br>Uživatelské zvuky<br>Web Server | Parametry H.264 videa ~<br>Rozlišení obrazu VGA (640x480) •<br>Snímková frekvence 30 fps •<br>Přenosová rychlost 1024 kbps • |  |
|               | Audio test                                      | Parametry H.263 videa ~<br>Rozlišení obrazu CIF (352x288) •<br>Snímková frekvence 15 fps •<br>Přenosová rychlost 1024 kbps • |  |

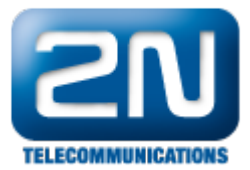

## Jak nastavit IP telefon Grandstream GXV3175v2?

Nejjednodušší způsob nastavení tohoto IP telefonu je přes webové rozhraní, nicméně se zde nabízí i možnost nastavení telefonu přímo přes dotykovou obrazovku. Níže je popsáno nastavení telefonu přes webové rozhraní.

V prvním kroku je nezbytné povolit a nastavit první uživatelský účet "Account 1". Jak bylo řečeno na začátku tohoto dokumentu, tak budeme nastavovat přímo spojení mezi vrátníkem a IP telefonem, proto do pole "SIP Server" vyplníme IP adresu vrátníku 2N<sup>®</sup> Helios IP, ke kterému se bude IP telefon jakoby registrovat. Autorizační jméno a heslo není nutné v tomto případě vyplňovat.

| G X V 3 1 7 5 v 2 |        |                                           |                 |                               |                  |             |                     |  |  |  |
|-------------------|--------|-------------------------------------------|-----------------|-------------------------------|------------------|-------------|---------------------|--|--|--|
|                   |        | Multimedia Phone Administration Interface |                 |                               |                  |             |                     |  |  |  |
|                   | Status | Account 1                                 | Account 2       | Account 3                     | Advanced Setting | Maintenance | Application Setting |  |  |  |
| Ceneral Settings  |        |                                           |                 | Conor                         | al Cattinga      |             |                     |  |  |  |
| Network Settings  |        |                                           |                 | Genera                        | al Settings      |             |                     |  |  |  |
| SIP Settings      |        |                                           |                 |                               |                  |             |                     |  |  |  |
| Codec Settings    |        | Account Activ                             | ve :            |                               | Ves Ves          |             |                     |  |  |  |
| Call Settings     |        | Account Nam                               | ie :            | Grandstream<br>192.168.50.199 |                  | Grandstream |                     |  |  |  |
| -                 |        | SIP Server :                              |                 |                               |                  |             |                     |  |  |  |
|                   |        | SIP User ID :                             |                 |                               | 105              |             |                     |  |  |  |
|                   |        | SIP Authentio                             | cation ID :     |                               | 105              |             |                     |  |  |  |
|                   |        | SIP Authentic                             | cation Password |                               | •••              |             |                     |  |  |  |
|                   |        | Voice Mail Us                             | serID :         |                               | *26              |             |                     |  |  |  |
|                   |        | Name :                                    |                 |                               |                  |             |                     |  |  |  |
|                   |        | Tel URI :                                 |                 |                               | Disable          |             |                     |  |  |  |
|                   |        |                                           |                 |                               |                  |             |                     |  |  |  |
|                   |        |                                           |                 | Save                          | C                | Cancel      |                     |  |  |  |
|                   |        |                                           |                 |                               |                  |             |                     |  |  |  |
|                   |        |                                           |                 |                               |                  |             |                     |  |  |  |

Dále přejděte do nastavení hovorů "Call Settings" a ověřte, že je použit správný číslovací plán pro první účet. Pokud vidíte jiný číslovací plán, potom jej přepište dle níže uvedeného obrázku, případně jej můžete zkopírovat z nastavení u účtu 2 či účtu 3.

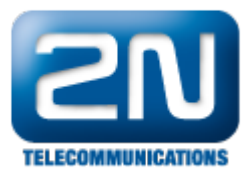

| Status                      | Account 1 Account 2                            | Account 3 Advance | l Setting Maintenance | Application Setting |  |  |  |  |
|-----------------------------|------------------------------------------------|-------------------|-----------------------|---------------------|--|--|--|--|
| Ceneral Settings            | Call Settings                                  |                   |                       |                     |  |  |  |  |
| SIP Settings Codec Settings | Start Video Automatically :                    | Ve Ye             | s                     |                     |  |  |  |  |
| Call Settings               | Remote Video Request :<br>Dial Plan Prefix :   | Pror              | npt 💽                 |                     |  |  |  |  |
|                             | DialPlan :                                     | { <b>x</b> +      | +x+   *x+   *xx*x+ }  | ]                   |  |  |  |  |
|                             | Early Dial :<br>Refer-To Use Target Contact :  | Te Ye             | -S<br>-S              |                     |  |  |  |  |
|                             | Auto Answer :                                  | No                |                       | l.                  |  |  |  |  |
|                             | Send Anonymous :<br>Anonymous Call Rejection : | I Ye              | rs<br>rs              |                     |  |  |  |  |

Následně přejděte do sekce pokročilého nastavení telefonu "Advanced settings – General settings" a ověřte, zda není zaškrtnuté políčko "Use Random Port". Je-li toto pole je zaškrtnuté, potom jej odškrtněte!

| G X V 3 1 7      | 5 v 2                        |           |                   |             |                     |   |
|------------------|------------------------------|-----------|-------------------|-------------|---------------------|---|
|                  | Multimedia Ph                | one Adn   | ninistratior      | n Interfac  | ce                  |   |
| Status           | Account 1 Account 2          | Account 3 | Advanced Setting  | Maintenance | Application Setting |   |
| Ceneral Settings |                              | General   | Settings          |             |                     | 1 |
| Call Features    |                              |           | Ū                 |             |                     |   |
| Ring Tone        | Local RTP Port :             |           | 5004              |             |                     |   |
| 5 King Tone      | Use Random Port :            |           | Yes               |             |                     |   |
|                  | * Disable PC Port :          |           | Tes .             |             |                     |   |
|                  | Disable in-call DTMF display |           | Yes               |             |                     |   |
|                  | Keep-alive Interval (s) :    |           | 20                |             |                     |   |
|                  | STUN Server :                |           | stun.ipvideotalk. | com         |                     |   |
|                  | SIP TI S Certificate         |           |                   |             |                     |   |
|                  | on the orthogo               |           |                   |             |                     |   |
|                  |                              |           |                   |             |                     |   |
|                  |                              |           |                   |             |                     |   |
|                  | SIP TLS Private Key :        |           |                   |             |                     |   |
|                  |                              |           |                   |             |                     |   |
|                  |                              |           |                   |             |                     |   |
|                  | SIP TLS Private Key Passwor  | rd :      | •••••             |             |                     |   |
|                  |                              |           |                   |             |                     |   |
|                  |                              | Save      | C                 | ancel       |                     |   |
|                  |                              |           |                   |             |                     |   |

V posledním kroku nastavte "Preview" (tj. náhled na video z vrátníku ještě před vyzvednutím hovoru) v sekce

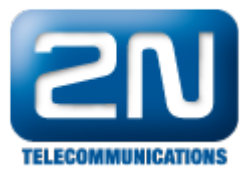

"Maintenance". Preview je jedna z možností, kterou lze vybrat u nastavení příchozích hovorů (viz. níže uvedený obrázek). Jakmile toto nastavíte a uložíte, nezapomeňte ještě konfiguraci potvrdit stiskem tlačítka "Apply" v pravém horním rohu obrazovky!

| Apply configuration changes.                                                   |
|--------------------------------------------------------------------------------|
| 7 5 v 2                                                                        |
| Multimedia Phone Administration Interface                                      |
| Account 1 Account 2 Account 3 Advanced Setting Maintenance Application Setting |
|                                                                                |
| Call Functions                                                                 |
|                                                                                |
| Available     Selected       Flip     Contacts       CallHistory               |
| Message<br>VoiceMail                                                           |
| Hold<br>Mute                                                                   |
| Transfer<br>Video                                                              |
| Volume                                                                         |
| PIP<br>Snapshot<br>Exposure                                                    |
|                                                                                |
| Show Keypad :                                                                  |
| Set Keypad As Default Tab(Only When Keypad is shown) : Ves                     |
| Enable Function for Incoming Call : Preview                                    |
| Hide Video Layer Only When Video Off :                                         |
|                                                                                |
| Save                                                                           |
|                                                                                |
|                                                                                |

Na závěr zkontrolujte, zda je IP telefon opravdu registrován k vrátníku 2N<sup>®</sup> Helios IP a otestujte přímé volání z vrátníku na interkom a zpět.

| G X V 3 1 7 5 v 2<br>Multimedia Phone Administration Interface |        |                |           |                |                  |             |                     |   |
|----------------------------------------------------------------|--------|----------------|-----------|----------------|------------------|-------------|---------------------|---|
|                                                                | Status | Account 1      | Account 2 | Account 3      | Advanced Setting | Maintenance | Application Setting |   |
| Network Status                                                 |        | Account Status |           |                |                  |             |                     | 0 |
| () System Info                                                 |        | Account        | Number    | SIP Ser        | ver              |             | Status              |   |
|                                                                |        | Account 1 :    | 105       | 192.168.50.199 |                  |             | Registered          |   |
|                                                                |        | Account 2 :    |           |                |                  |             |                     |   |
|                                                                |        | Account 3 :    |           |                |                  |             |                     |   |

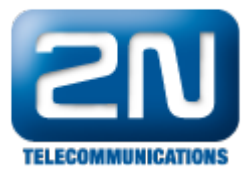

Další informace: Dveřní & Bezpečnostní interkomy (oficiální stránky 2N)

Další informace: Dveřní & Bezpečnostní interkomy (oficiální stránky 2N)